- a. Save documents that need to be uploaded into the tracker in your computer
- **b. Naming the file:** See below and in the sharepoint tracker for a list of documents to gather and website links.

## Instructions:

- RN License: To search for license, go to <u>https://search.dca.ca.gov/</u>, find license and click on MORE DETAIL, right click and select PRINT, save as PDF on Desktop with File name [Last Name, First Initial, RN License, Exp (mm.dd.yyyy)]. Then, click Attach File above, click Choose File to upload RN License from desktop, highlight the file and click Open, then click OK.
- 2. Credential: To search for credential, go to <u>https://www.ctc.ca.gov/</u> find credential authorizing school nurse services, right click and select print, select landscape for Layout, save as PDF on desktop with File name [Last Name, First Initial, SN Credential, Exp (mm.dd.yyyy)], repeat instructions above to Attach File for credential.
- 3. BLS Certification: Save as PDF on desktop with File name [Last Name, First Initial, BLS, Exp (mm.dd.yyyy)], repeat instructions above to Attach File for BLS Certification card.
- 4. First Aid Certification: Save as PDF on Desktop with File name [Last Name, First Initial, 1st Aid Cert, Exp (mm.dd.yyyy)]. Then, Click Attach File and repeat instructions above to Attach File for First Aid Certification card and SAVE
- 5. Driver's License: File name [Last Name, First Initial CA DL, Exp (mm.dd.yyyy)]
- 6. Emergency Card: File Name (Last Name, First Initial EMR Card)
- 7. Automobile Insurance Verification: File name [Last Name, First Initial Auto Ins, Exp (mm.dd.yyyy)]
- 8. Administration Certification: File name (Last Name, First Initial Admin Cert)
- 9. CAAT: File name (Last Name, First Initial -CAAT)
- 10. Suicide Prevention Awareness Training: File name (Last Name, First Initi I SPA)
- 11. Child Abuse Reporting Acknowledgement: File Name (Last Name, First Initial CA Ack)
- 12. Elder/Adult Abuse & Neglect Acknowledgement: File Name (Last Name, First Initial Elder Ack)
- 13. Acknowledgement for District Policies on Critical Issues: File Name (Last Name, First Initial CI Ack)
- 14. Worker's Comp Pre-Designation of Physician Form: File Name (Last Name, First Initial WC Pre-Desig)
- 15. RN Work Expectations Acknowledgement: File Name (Last Name, First Initial RN Work Expec)
- 16. N95 Training: File Name (Last Name, First Initial N95 Cert.)
- 17. Principal-Nurse Conference: File Name (Last Name, First Initial PNC, School Name)
- 18. School Audiometrist Certification: File Name (Last Name, First Initial School Audio Cert)
- 19. Bloodborne Pathogen Training: File Name (Last Name, First Initial BBP)

| c. Create a folder for Sharepoint<br>Tracker by School Year<br>The required documents must be<br>saved in a separate folder in your<br>computer. Label each file with<br>the required format before<br>starting to upload/attach. | New                      | Open | Select |
|----------------------------------------------------------------------------------------------------|--------------------------|------|--------|
|                                                                                                    | Documents > Sharepoint > |      |        |
|                                                                                                    | Name                     |      | Status |

## Sharepoint Document Tracker for RNs and LVNs

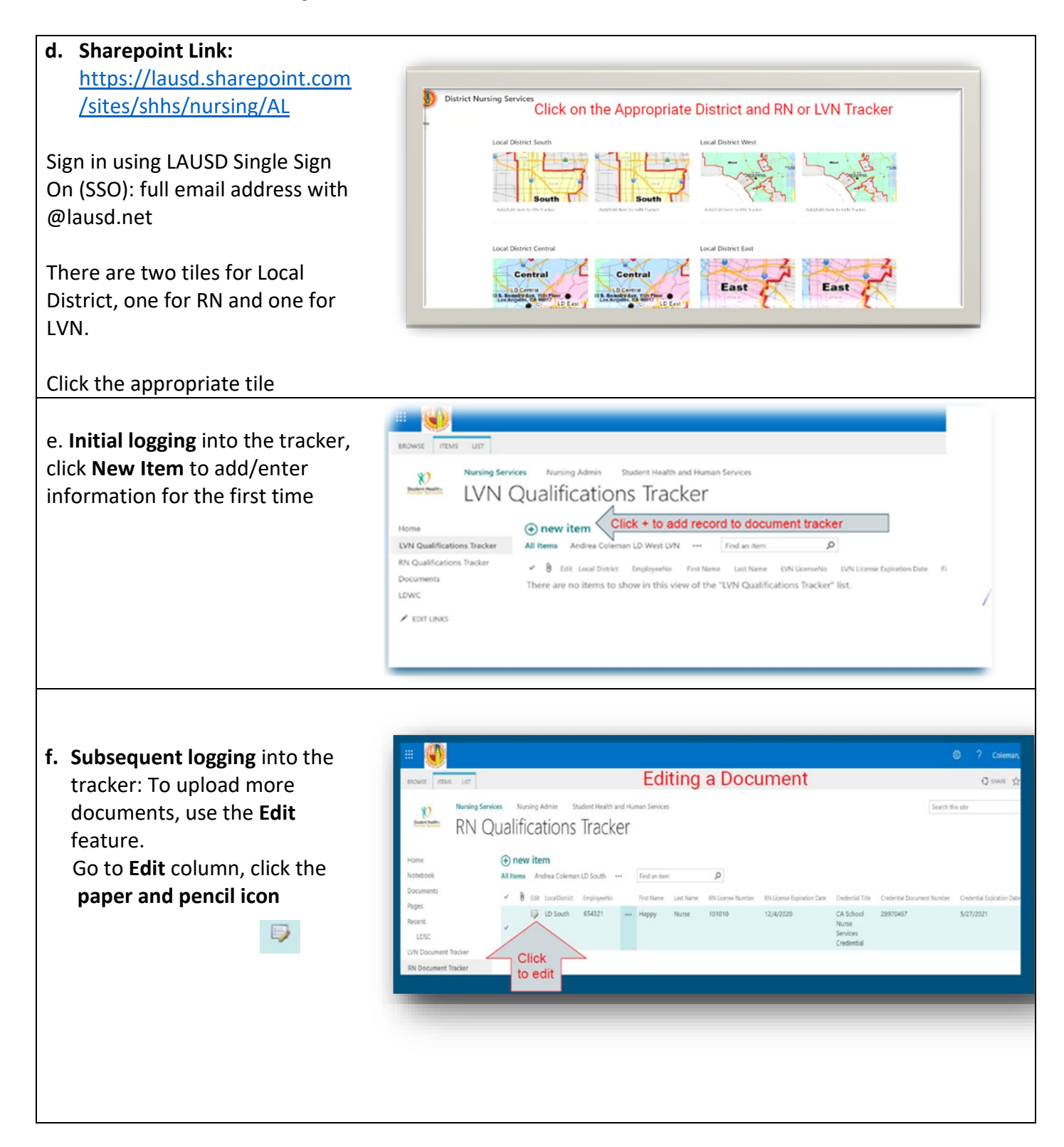

## Sharepoint Document Tracker for RNs and LVNs

| <ul> <li>g. Subsequent logging into the tracker (cont'd)</li> <li>✓ From Edit column, click the paper and pencil icon</li> <li>OR</li> <li>✓ Click the 3 dots then click Edit Item</li> </ul>                                                                                                    | Edit LocalDistrict EmployeeNo Special Program EDIT LINK For First Name La Apolonia Tt Share Edit Item Delete Item View Item Advanced                                                                                    |  |
|----------------------------------------------------------------------------------------------------|----------------------------------------------------------------------------------------------------|--|
| <b>h.</b> Complete all the fields                                                                                                    | LocalDistrict EmployeeNo* EmployeeNo* First Name* Last Name* Last Name * RN License Number * RN License Expiration Date * Attach Copy of License Credential Title Credential Document Number Credential Document Number |  |
| i. Uploading documents, click the Attach File icon Depending on the zoom%, see below Image: Control of the control of the co |                                                                                                    |  |
| j. Uploading documents (cont'd),<br>click Choose File                                                                                                    | Use this page to add attachments to an item. Name Choose File No file chosen                                                                                                    |  |

Sharepoint Document Tracker for RNs and LVNs

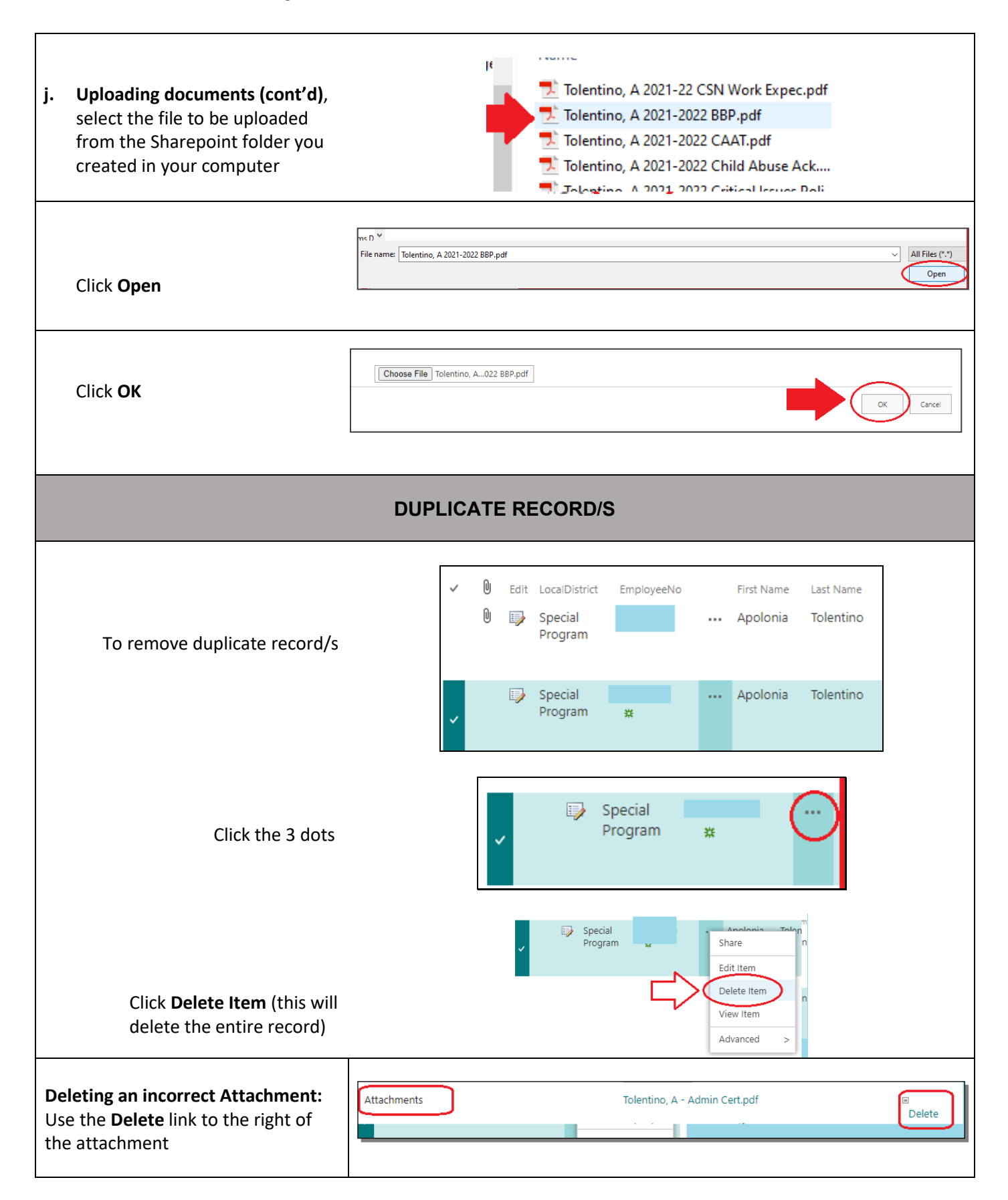